## **EPSON**

Knowledge Base

Articolo: KB020013

## Quali sono le operazioni da effettuare in seguito all'aggiornamento a Windows XP?

Per consentire un funzionamento corretto della stampante EPSON Stylus su Windows XP, è necessario scaricare e installare il driver appropriato da Internet. Fare clic <u>qui</u> per accedere al sito Web Epson. **Nota:** se non è disponibile alcun driver di XP per la stampante in uso, utilizzare i driver di Windows 2000.

## <u>Istruzioni</u>

Per scaricare driver compatibili con Windows XP, fare clic sul collegamento <u>http://www.epson-</u> <u>europe.com</u>. Selezionare la lingua appropriata e scegliere l'opzione per il download. Una volta individuato il driver richiesto, salvarlo nella posizione desiderata e installare la stampante utilizzando il driver scaricato.

Per istruzioni sull'installazione fare clic sul seguente collegamento:

## Come si installa una stampante USB su Windows 2000 o XP?

**Nota:** individuare il file di installazione nel driver scaricato, anziché sul CD-ROM del software per la stampante EPSON.